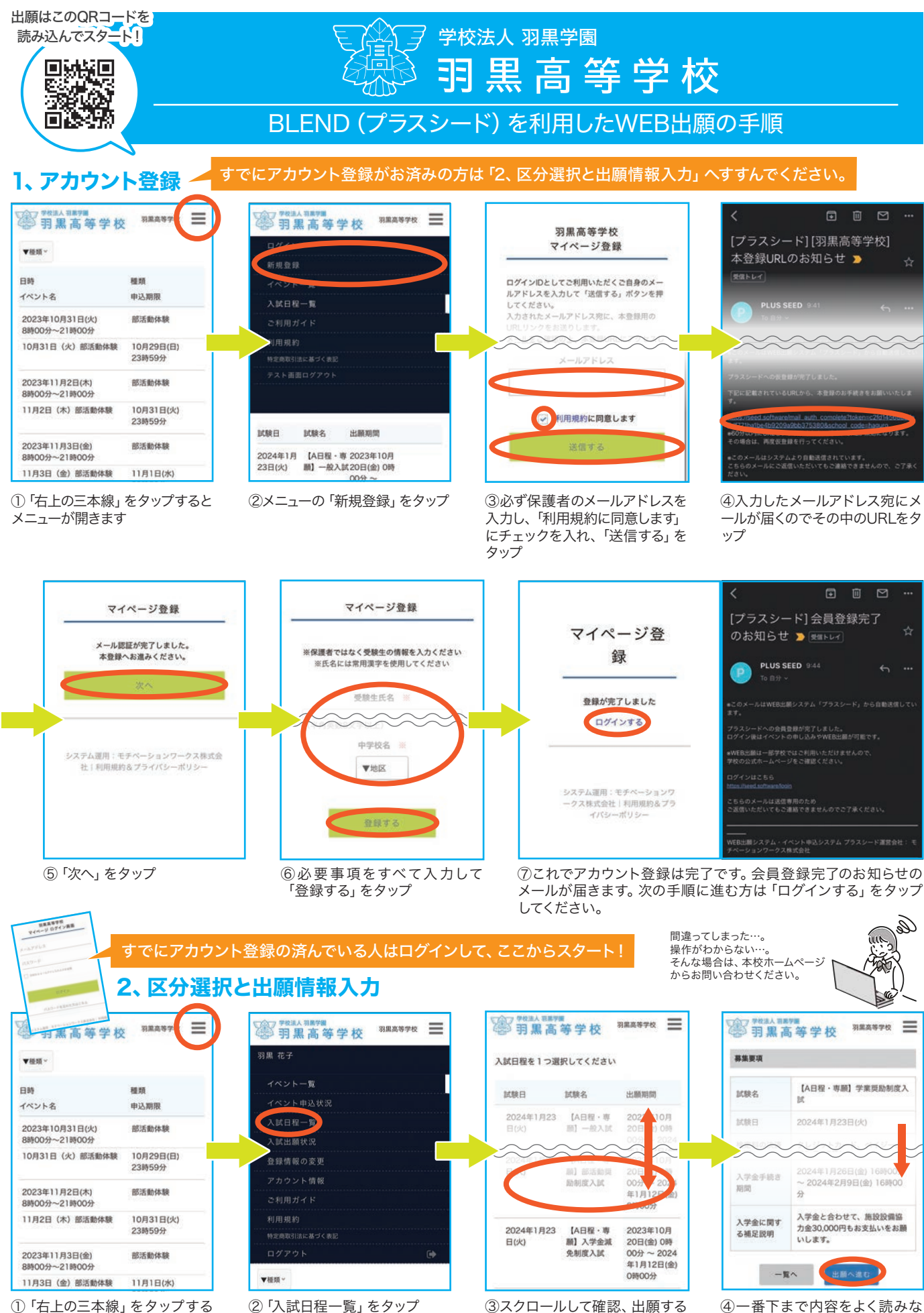

とメニューが開きます

②「入試日程一覧」をタップ

③スクロールして確認、出願する 入試区分をタップ

④一番下まで内容をよく読みな がらスクロールして、「出願へ進 む」をタップ 裏面へ続く>>

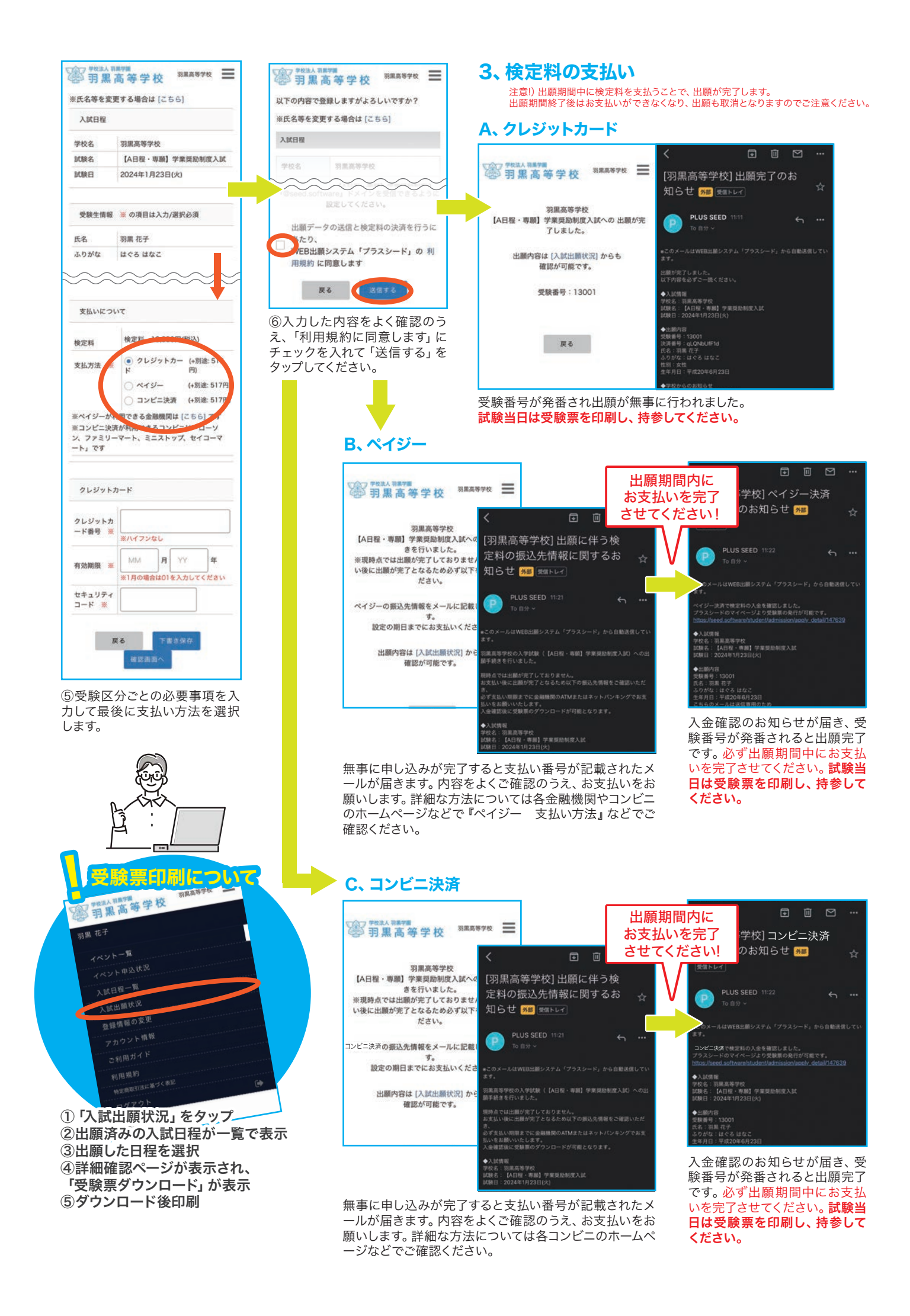